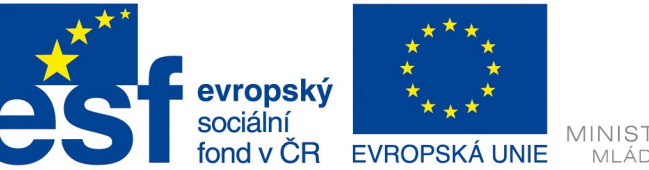

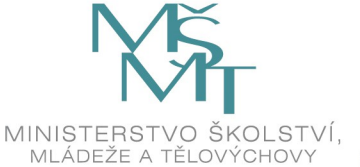

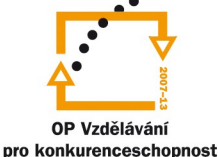

## DBS – 4. ročník APEX – cvičení 1

# Oracle Application Express – interaktivní report

## Použití Interaktivního reportu

Toto cvičení vás provede některými běžně používanými možnostmi interaktivních sestav. Tyto možnosti umožňují uživateli provádět určité úkoly rychle a přehledně.

#### 1. Uložení nastavení sestavy jako výchozí nastavení

Chcete-li uložit aktuální nastavení (zobrazení dat) sestavy jako výchozí: Klikněte na nabídku **Actions** . Zvolte **Select Save Report**..

A/V okně Vývojáře se objeví nastavení.

| Bave Save   | Report                |                           |        |
|-------------|-----------------------|---------------------------|--------|
| Save        | As Named Report 🛛 🗸 🗸 | (Only displayed for devel | opers) |
| Name        |                       | ]                         |        |
| Description |                       |                           |        |
|             |                       | Cancel Ap                 | ply    |

Pro uložení vyberte As Default Report Settings .

B/V okně uživatele se objeví:

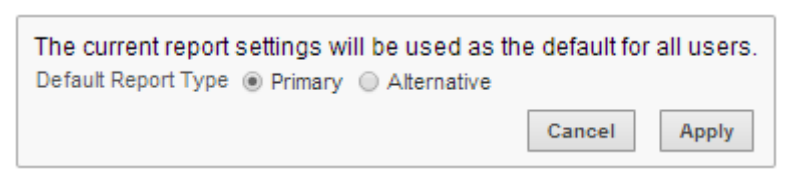

Vyberte primární a klepněte na tlačítko Apply.

### 2. Vytvoření Filtru

Toto cvičení vám ukáže, jak přidat filtr pro sestavu "Departments". Tento příklad vytvoří filtr pro zobrazení všech oddělení kromě oddělení s ID 60.

Existuje několik způsobů, jak může uživatel vytvořit filtr. Uživatel může přidat filtr z:

- Search Bar
- Nabídka Actions
- Záhlaví sloupce

Nabídka Actions nabízí více možností než ostatní. Pro rychlé nastavení filtru je možné použít

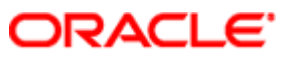

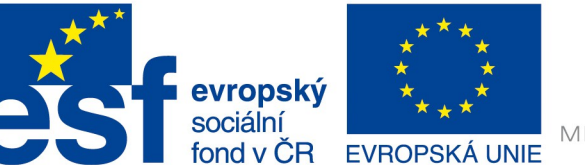

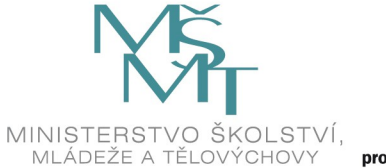

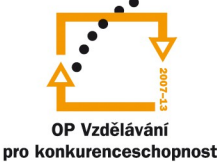

operátor "=" ve vyhledávacím řádku (Search Bar) nebo záhlaví sloupce. To jsou nejrychlejší metody. Pro složitější filtry použijte volbu Filter z nabídky Action.

Chcete-li vytvořit filtr pro všechna oddělení, která nejsou rovna číslu 60:

- a) Klikněte na nabídku Actions .
- b) Vyberte volbu Filter.

Zobrazí se "Nastavení filtru". Můžete také klepnout na záhlaví sloupce (odkaz) a vytvořit filtr pro daný sloupec. Vytvoření filtru ze záhlaví sloupce je však omezeno na operátor "rovná se".

| Filter                     |          |              |
|----------------------------|----------|--------------|
| Filter Type 💿 Column 🔘 Row |          |              |
| Column                     | Operator | Expression   |
| Department Id 🛛 👻          | =        | M            |
|                            |          | Cancel Apply |

- c) Ve sloupci operátor, zvolte operátor "není rovno" (!=).
- d) Výraz Expression doplňte o číslo 60.
- e) Klepněte na tlačítko **Aply**.

Sestava zobrazí data s použitím filtru Department\_Id != 60. Všechna pracoviště, s výjimkou IT oddělení s identifikátorem 60, jsou zahrnuty ve výstupu sestavy.

| <b>R</b> [                 |               | Go               | Actions             |                     |                          |  |  |  |  |
|----------------------------|---------------|------------------|---------------------|---------------------|--------------------------|--|--|--|--|
| 🖃 🕎 Department Id 🗏 60 🗹 🌠 |               |                  |                     |                     |                          |  |  |  |  |
|                            | Department Id | Department Name  | Number Of Employees | <u>Manager Name</u> | Location                 |  |  |  |  |
| 1                          | 90            | Executive        | 3                   | S.King              | United States of America |  |  |  |  |
| 1                          | 100           | Finance          | 6                   | N.Greenberg         | United States of America |  |  |  |  |
| 1                          | 30            | Purchasing       | 6                   | D.Raphaely          | United States of America |  |  |  |  |
| 1                          | 50            | Shipping         | 45                  | A.Fripp             | United States of America |  |  |  |  |
| 1                          | 80            | Sales            | 34                  | J.Russell           | United Kingdom           |  |  |  |  |
| 1                          | 10            | Administration   | 1                   | J.Whalen            | United States of America |  |  |  |  |
| 1                          | 20            | Marketing        | 2                   | M.Hartstein         | Canada                   |  |  |  |  |
| 1                          | 40            | Human Resources  | 1                   | S.Mavris            | United Kingdom           |  |  |  |  |
| 1                          | 70            | Public Relations | 1                   | H.Baer              | Germany                  |  |  |  |  |
| 1                          | 110           | Accounting       | 2                   | S.Higgins           | United States of America |  |  |  |  |
|                            |               |                  |                     |                     | 1 - 10                   |  |  |  |  |

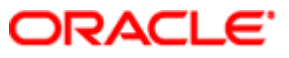

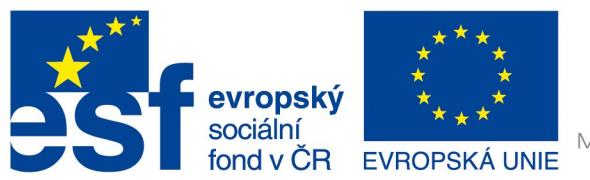

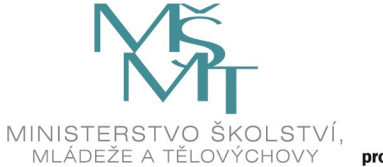

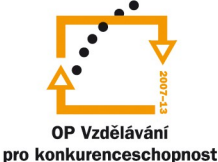

Filtr se zobrazí v horní části sestavy. Můžete jej upravit, vypnout nebo odstranit. Chcete-li filtr upravit, klepněte na název filtru. Chcete-li jej zakázat, zrušte zaškrtnutí políčka. Chcete-li filtr odstranit, klepněte na ikonu "**Delete**", který vypadá jako X vedle ikony filtru.

f) Zrušte zaškrtnutí políčka vedle "Department Id != 60" a filtr se vypne.

Sestava ukazuje data pro všechna oddělení.

#### 3. Změna seřazení záznamů

V tomto cvičení se naučíte, jak změnit pořadí záznamů podle dat jednotlivých sloupců.

Chcete-li změnit pořadí:

- a) Klikněte na nabídku Actions .
- b) Vyberte volbu Format a pak Sort .

Zobrazí se nastavení pro řazení dat. Tato nastavení jsou také k dispozici při klepnutím na záhlaví každého sloupce. Nabídka Actions je rychlejší pro změnu pořadí záznamů na základě více sloupců.

c) Jako první klíč třídění záznamů vyberte název oddělení.

| ₽                   |   | Go        | $\mathbf{D}$ | Actions      |           |  |  |
|---------------------|---|-----------|--------------|--------------|-----------|--|--|
| 1<br>2<br>3<br>Sort |   |           |              |              |           |  |  |
| Column              |   | Direction |              | Null Sorting |           |  |  |
| 1 Department Name   | * | Ascending | *            | Default      | *         |  |  |
| 2 - Select Column - | * | Ascending | *            | Default      | *         |  |  |
| 3 - Select Column - | ~ | Ascending | *            | Default      | *         |  |  |
| 4 - Select Column - | ~ | Ascending | *            | Default      | *         |  |  |
| 5 - Select Column - | * | Ascending | *            | Default      | *         |  |  |
| 6 - Select Column - | ~ | Ascending | ~            | Default      | *         |  |  |
|                     |   | (         | С            | ancel Apply  | $\square$ |  |  |

Klepněte na tlačítko Aply.

Sestava zobrazí data seřazená podle názvu oddělení ve vzestupném abecedním pořadí.

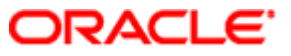

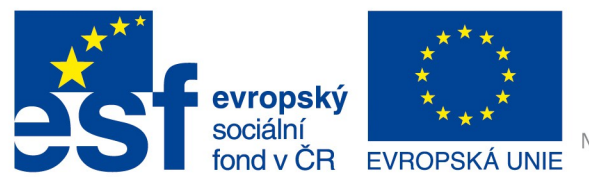

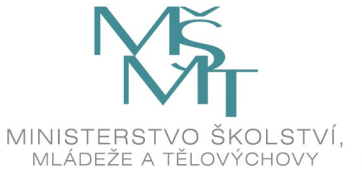

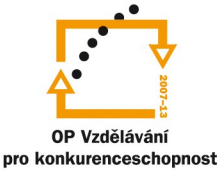

| R   |                     | G0 (             | Actions             |              |                          |
|-----|---------------------|------------------|---------------------|--------------|--------------------------|
| • 7 | Department Id != 60 |                  |                     |              |                          |
|     | Department Id       | Department Name  | Number Of Employees | Manager Name | Location                 |
| 1   | 110                 | Accounting       | 2                   | S.Higgins    | United States of America |
| 1   | 10                  | Administration   | 1                   | J.Whalen     | United States of America |
| 1   | 90                  | Executive        | 3                   | S.King       | United States of America |
| 1   | 100                 | Finance          | 6                   | N.Greenberg  | United States of America |
| 1   | 40                  | Human Resources  | 1                   | S.Mavris     | United Kingdom           |
| 1   | 60                  | IT               | 5                   | A.Hunold     | United States of America |
| 1   | 20                  | Marketing        | 2                   | M.Hartstein  | Canada                   |
| 1   | 70                  | Public Relations | 1                   | H.Baer       | Germany                  |
| 1   | 30                  | Purchasing       | 6                   | D.Raphaely   | United States of America |
| 1   | 80                  | Sales            | 34                  | J.Russell    | United Kingdom           |
| 1   | 50                  | Shipping         | 45                  | A.Fripp      | United States of America |
|     |                     |                  |                     |              | 1 - 11                   |

#### 4. Přidání seskupení s mezisoučty

Dalším způsobem, jak formátovat sestavy je vytvořit řízené přerušování zobrazovaných záznamů. Řízené přerušení umožňuje uživateli, aby vymezil data do zřetelně viditelných skupin.

Chcete-li přidat řízené přerušení:

- a) Klepněte na záhlaví sloupce "Location" stát pobočky.
- b) Klikněte na ikonu Control Break (viz níže).

Tato možnost je také k dispozici z nabídky Actions > Format.

| Manager Name |                           |  |  |
|--------------|---------------------------|--|--|
| S.Higgins    |                           |  |  |
| J.Whalen     |                           |  |  |
| S.King       | Canada                    |  |  |
| N.Greenberg  | Germany<br>United Kingdom |  |  |
| S.Mavris     | United States of America  |  |  |
| A.Hunold     | United States of America  |  |  |

Tato sestava je upravena tak, aby zobrazila záznamy po skupinách, které mají ve sloupci Location stejné hodnoty.

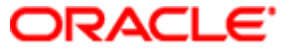

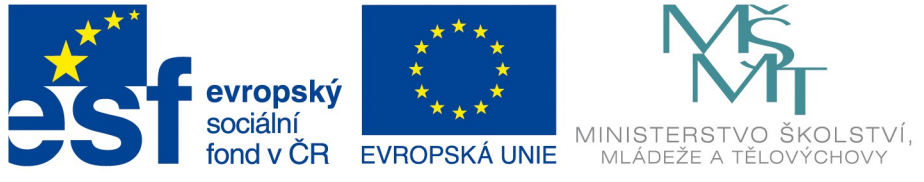

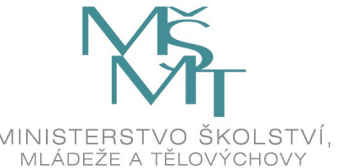

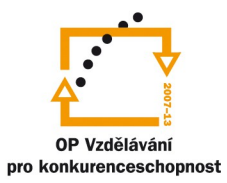

| <b></b>                                                   | Go                               | Actions             |                     |  |  |  |  |
|-----------------------------------------------------------|----------------------------------|---------------------|---------------------|--|--|--|--|
| <ul> <li>Department Id != 60</li> <li>Location</li> </ul> | <ul> <li>✓</li> <li>✓</li> </ul> |                     |                     |  |  |  |  |
| Location : Canada                                         |                                  |                     |                     |  |  |  |  |
| Department Id                                             | Department Name 🔺                | Number Of Employees | <u>Manager Name</u> |  |  |  |  |
| 20                                                        | Marketing                        | 2                   | M.Hartstein         |  |  |  |  |
| Location : Germany                                        |                                  |                     |                     |  |  |  |  |
| Department Id                                             | Department Name                  | Number Of Employees | <u>Manager Name</u> |  |  |  |  |
| / 70                                                      | Public Relations                 | 1                   | H.Baer              |  |  |  |  |
| Location : United Kingdom                                 |                                  |                     |                     |  |  |  |  |
| Department Id                                             | Department Name                  | Number Of Employees | <u>Manager Name</u> |  |  |  |  |
| / 40                                                      | Human Resources                  | 1                   | S.Mavris            |  |  |  |  |
| 2 80                                                      | Sales                            | 34                  | J.Russell           |  |  |  |  |

Přeji pohodové cvičení

a spoustu nových zážitků s Oracle ...

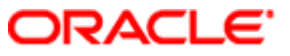